# **Table of Contents**

| Services |
|----------|
|----------|

# Services

- Blacklist/Whitelist
- PCAP entry
- Mini Firewall
- Entry L2 BRAS
- L3 BRAS Entry
- CG NAT
- Protection against DOS and DDOS attacks
- Caching
- Subscriber notification
- Ad blocking and replacing
- Reward Program

#### To go to the section, open the "Manage services" menu and click "Services".

| VAS Experts              | SSG control >                                                                       | 😫 📽 📧        |
|--------------------------|-------------------------------------------------------------------------------------|--------------|
| Search ×                 | License stotus: NOT ACTIVE                                                          |              |
| SSG control              | Advertising & Ad blocking Black and white lists DDoS protection CGNAT Mini Firewall |              |
| Performance              | + 0 & @ & @ Sove ti                                                                 | Ø            |
| Configuration            | Advertising & Ad blocking lists Gonfig                                              |              |
| Protocol prioritization  | Resource The content server (od_server)                                             |              |
| Priority for ASN         | Q. Filter Www.someserver.ru                                                         | <sup>®</sup> |
| Logs                     | ☑ ☑ On wiki vasexperts.ru                                                           |              |
| Subscribers and services |                                                                                     |              |
| Services                 |                                                                                     |              |
| Tariff plans             |                                                                                     |              |
| Adv control              |                                                                                     |              |
| HotSpot                  |                                                                                     |              |
| 🗠 QoE analytics 🗸        |                                                                                     |              |
|                          |                                                                                     |              |
|                          |                                                                                     |              |
|                          |                                                                                     |              |
|                          |                                                                                     |              |
|                          |                                                                                     |              |
|                          |                                                                                     |              |
| Version 2.27.10 B        | «« « 1 » »» On page 100 v                                                           |              |
|                          | _                                                                                   |              |
|                          | ×                                                                                   |              |

#### **Block lists/Allow lists**

This section appeared in version 2.1.5.

The section looks like the picture below.

|       | VAS Experts              | Ξ | s    | iSG c  | ontro   | < lo   | 🖽 Te     | st_DPI-0  | 00 : >    | Service   | s          |   |       |        |             |   |     |           |        |         |         |                 |                    | ÷             | ₽ ( | B |
|-------|--------------------------|---|------|--------|---------|--------|----------|-----------|-----------|-----------|------------|---|-------|--------|-------------|---|-----|-----------|--------|---------|---------|-----------------|--------------------|---------------|-----|---|
| Se    | arch                     | × | Lice | nse st | otus: ) | NOT AC | TIVE     |           |           |           |            |   |       |        |             |   |     |           |        |         |         |                 |                    |               |     |   |
|       | SSG control              | ^ |      | Adve   | rtisin  | g & Ad | l blocki | ng        | Blo       | ack and w | hite lists |   |       | DDoS p | rotection   |   |     | CGNAT     | Mini F | irewall |         |                 |                    |               |     |   |
|       | Performance              |   | Pro  | files  |         |        |          |           |           |           |            | < | Black | and wh | ite lists   |   |     |           | <      | Sul     | oscrib  | ers             |                    |               | 4   | < |
|       | Configuration            |   | +    | ÷      | Ð       | ۲      |          |           |           |           |            | ø |       |        |             |   |     | + 0 @ @ @ |        |         |         | Subscribers     |                    | Vchannels     |     |   |
|       | Protocol prioritization  |   | ٥    | List o | of bloc | ck and | white    | profiles  |           |           |            |   | D Bk  | ck and | white lists | 5 |     |           |        | +       |         | et û            |                    |               |     | a |
|       | Priority for ASN         |   |      |        |         | Id     | Pr Date  | e U       | ser       | Туре      | Status     |   |       |        | Туре        |   | Res | ource     |        | 193     | List o  | f subscribers   |                    |               | ω,  |   |
|       | Logs                     |   |      |        |         |        |          | 0         | ~         | Ŷ         | Ŷ          |   |       | ~      |             | ÷ | Q   | Filter    |        |         |         | Lc IP Bind type | Services Bi V      | / Auth status |     | m |
|       | Subscribers and services |   | ۲    | 2      | 0       | 10101  | 20.0     | 03.202 Jo | ohn Smitl | Black     | Enabled    | Û |       |        |             |   |     |           |        |         |         | ~               | ~                  | ~             |     |   |
|       | Services                 |   | ۲    |        | ٩       | 6752   | 20.0     | 3.202 Jo  | ohn Smith | White     | Enabled    | ۵ |       |        |             |   |     |           |        |         |         | 12 1.1 S        |                    | Unknown       | Û   |   |
|       | Tariff plans             |   | ۲    | Ø      | 0       | 5728   | 20.0     | 03.202 Jo | ohn Smitl | White     | Enabled    | Û |       |        |             |   |     |           |        |         |         | 12 1.1 S        |                    | Unknown       | Û   |   |
|       | Adv control              |   |      |        |         |        |          |           |           |           |            |   |       |        |             |   |     |           |        |         |         | 12 1.1 S        |                    | Unknown       | Û   |   |
|       | HotSpot                  |   |      |        |         |        |          |           |           |           |            |   |       |        |             |   |     |           |        |         |         | dł 19 S         |                    | Unknown       | Û   |   |
|       | riocapos.                |   |      |        |         |        |          |           |           |           |            |   |       |        |             |   |     |           |        |         |         | DI 10 S         | NS NS              | Unknown       | Û   |   |
|       | QoE analytics            | ~ |      |        |         |        |          |           |           |           |            |   |       |        |             |   |     |           |        |         |         | DI 10 M         | NS NS              | Unknown       | Û   |   |
|       |                          |   |      |        |         |        |          |           |           |           |            |   |       |        |             |   |     |           |        |         | Ø       | DI 10 M         | NS NS              | Unknown       | Û   |   |
|       |                          |   |      |        |         |        |          |           |           |           |            |   |       |        |             |   |     |           |        |         |         | n/ 10 WB        |                    | Unknown       | Û   |   |
|       |                          |   |      |        |         |        |          |           |           |           |            |   |       |        |             |   |     |           |        |         |         | n/ 10 WB        |                    | Unknown       | Û   |   |
|       |                          |   |      |        |         |        |          |           |           |           |            |   |       |        |             |   |     |           |        |         | ø       | n/ 10 WB        |                    | Unknown       | ٥   |   |
|       |                          |   |      |        |         |        |          |           |           |           |            |   |       |        |             |   |     |           |        |         | Ø       | n/ 12 WB        |                    | Unknown       | Û   |   |
|       |                          |   |      |        |         |        |          |           |           |           |            |   |       |        |             |   |     |           |        |         | Z       | si 10 M         |                    | Unknown       | ٥   |   |
| Versi | on 2.27.10 B             |   | **   | *      | 1       |        | **       |           | On pa     | ge        | 100        | × |       |        |             |   |     | On page   | 100 V  | 1-      | 19 of 1 | 19 ««           | < <mark>1</mark> > | **            |     |   |
|       |                          |   |      |        |         |        |          |           |           |           |            |   |       |        | ×           |   |     |           |        |         |         |                 |                    |               |     |   |

#### **Block list/Allow list profiles**

Here you can create block list/allow list service profiles, as well as edit and delete them. The form for creating/editing a blocklist/allow list service profile is shown in the figure below.

| Black or white pr | ofile  |      |
|-------------------|--------|------|
| Description *     |        |      |
| Туре              | Black  | ~    |
| URL to redirect   |        |      |
| Use federal       |        |      |
| Code              |        |      |
|                   | Cancel | Save |
|                   |        | ×    |

The form allows you to enter the following parameters:

- Profile name
- Select profile type (Block list/Allow list)
- URL to redirect

You can only manage Block list/Allow list service profiles for one selected equipment.

#### Subscribers of Block/Allow Lists

It is described in detail in the section Subscribers and Services

#### **Block list/Allow list Resources**

Here you can add resources to the selected Block list/Allow list profile. As well as edit and delete resources added to the profile.

The resource editing form in the Block/Allow Lists profile is shown in the figure below.

|   | Туре     | IP PORT   |        |      | ~ |
|---|----------|-----------|--------|------|---|
|   | Resource | 8.8.8.8 4 | 43     |      |   |
|   | Enabled  | <b>~</b>  |        |      |   |
|   |          |           | Cancel | Save |   |
| - |          |           |        |      |   |

×

The form allows you to enter the following parameters:

- Resource type (SNI, URL, IP, CN)
- Resource
- Status (Enabled / Disabled)

Import resources by category from QoE

The form for importing resources by category from QoE is shown in the figure below.

| Import list items from QoE     |                |
|--------------------------------|----------------|
| Category                       | Enabled        |
|                                |                |
| Unknown                        | □ No           |
| Software, software toolkit, so | oftware f 🗌 No |
| Search engines                 | 🗆 No           |
| Other                          | 🗆 No           |
| Schools                        | 🗆 No           |
| Proxy, remote control          | 🗆 No           |
| Alcohol tobacco                | 🗆 No           |
| Religion                       | 🗆 No           |
| Gateway error                  | el No.         |

## ×

# PCAP entry

In developing.

#### **Mini Firewall**

This section appeared in version 2.x.x.

The appearance of the section is shown in the image below.

| VAS Experts             |    | = | SS    | SG co  | ntrol > 🗐 Test_DPI-00 | ) : > Servic | es          |   |        |       |                |                 |           |          |               |           |               | +           | e <sup>29</sup> | B |
|-------------------------|----|---|-------|--------|-----------------------|--------------|-------------|---|--------|-------|----------------|-----------------|-----------|----------|---------------|-----------|---------------|-------------|-----------------|---|
| Search                  |    | × | Licen | se sto | tus: NOT ACTIVE       |              |             |   |        |       |                |                 |           |          |               |           |               |             |                 |   |
| SSG control             |    | ^ | A     | Advert | tising & Ad blocking  | Black and    | white lists |   |        | D     | DoS protection |                 | CGNAT     |          | Mini Firewall |           |               |             |                 |   |
| Performance             |    |   | Prof  | iles   |                       |              |             | < | Subs   | scrit | pers           |                 |           |          |               |           |               |             |                 | < |
| Configuration           |    |   | +     | ۲      | ۲                     |              |             | ø |        |       |                | Subscribere     | 3         |          |               | Vchannels |               |             |                 |   |
| Protocol prioritization |    |   | D P   | rofile | s                     |              |             |   | +      |       | 0: 0           |                 |           |          |               |           |               |             | ۲               | ø |
| Priority for ASN        |    |   |       | 5      | Profile               |              | Status      |   | 燃し     | ist o | of subscribers |                 |           |          |               |           |               |             |                 |   |
| Logs                    |    |   |       |        | Q, Filter             |              | ÷           |   | 0      |       | Login          | IP-address      | Bind type | Services |               |           | Mini Firewall | Auth status |                 | m |
| Subscribers and service | 15 |   | ۲     | Z      | 🗅 testfw              |              | Enabled     | Û |        |       | Q, Filter      | Q, Filter       | ~         |          |               | v         | ~             | ~           |                 |   |
| Services                |    |   | ۲     | ×      | test_firewall         |              | Enabled     | Û |        | 2     | 1234           | 1.1.1.1         | s         |          |               |           |               | Unknown     | Û               |   |
| Tariff plans            |    |   |       |        |                       |              |             |   | 0      | Ø     | 12345          | 1.1.1.2         | s         |          |               |           |               | Unknown     | Û               |   |
| Adv control             |    |   |       |        |                       |              |             |   |        | Ø     | 123456         | 1.1.1.3         | S         |          |               |           |               | Unknown     | Û               |   |
| HotSpot                 |    |   |       |        |                       |              |             |   |        | Ø     | db-test        | 192.168.100.100 | s         |          |               |           |               | Unknown     | Û               |   |
| _                       |    |   |       |        |                       |              |             |   |        | Ø     | DHCP_MAX_PC    | 10.10.100.99    | s         | NS NS    |               |           |               | Unknown     | Û               |   |
| QoE analytics           |    | ~ |       |        |                       |              |             |   |        | 2     | DHCP-Laptop    | 10.0.100.102    | м         | NS NS    |               |           |               | Unknown     | ٥               |   |
|                         |    |   |       |        |                       |              |             |   |        | Ø     | DHCP-Laptop    | 10.0.100.103    | м         | NS NS    |               |           |               | Unknown     | Û               |   |
|                         |    |   |       |        |                       |              |             |   |        | 2     | n/a            | 10.0.100.1      | WB        |          |               |           |               | Unknown     | Û               |   |
|                         |    |   |       |        |                       |              |             |   |        | Ø     | n/a            | 10.0.100.3      | WB        |          |               |           |               | Unknown     | Û               |   |
|                         |    |   |       |        |                       |              |             |   |        | Ø     | n/a            | 10.10.100.3     | WB        |          |               |           |               | Unknown     | Û               |   |
|                         |    |   |       |        |                       |              |             |   |        | Ø     | n/a            | 127.0.0.1       | WB        |          |               |           |               | Unknown     | Û               |   |
|                         |    |   |       |        |                       |              |             |   |        | 2     | skr            | 10.10.100.121   | м         |          |               |           |               | Unknown     | Û               |   |
| Version 2.27.10 B       |    |   | **    | ۲      | 1 > >>                | On page      | 100         | ~ | 1 - 19 | of    | 19             | <b>««</b> «     | 1 >       | **       |               |           |               |             |                 |   |
|                         |    |   |       |        |                       |              |             |   |        |       | ×              |                 |           |          |               |           |               |             |                 |   |

#### **Mini Firewall Profiles**

Here you can create profiles for the Mini Firewall service, as well as edit and delete them. The form for creating/editing a Mini Firewall service profile is shown in the figure below.

| Mini Firewall profile |        |      |
|-----------------------|--------|------|
| Description *         |        |      |
| Block ports until *   | 0      |      |
| Exclude ports         |        |      |
| Outbound Port Ban *   |        |      |
|                       | Cancel | Save |
|                       |        |      |

The form allows you to enter the following parameters:

- Profile name
- Block ports up to (max\_port) Port number below which access is blocked
- Exclude ports (**port\_holes**) List of ports that are allowed to access bypassing the **max\_port** restriction
- Deny outgoing ports (**out\_port**) list of ports to which outgoing traffic is closed

You can only manage block list/allow list service profiles for one selected equipment.

#### Connecting / disconnecting a profile to subscribers

It is described in detail in the section Subscribers and services

#### L2 BRAS

In developing.

#### L3 BRAS

In developing.

#### CG NAT

This section appeared in version 2.4.0.

#### The appearance of the section is shown in the image below.

| VAS Experts              | ≡ | SSG control > 目 Test_DPI-00 ; > Services                                                                                                    |      |             |        |          |         |          | +               | e? 💌 |  |
|--------------------------|---|----------------------------------------------------------------------------------------------------|------|-------------|--------|----------|---------|----------|-----------------|------|--|
| Search                   | × | Inse status: NOT ACTIVE                                                                                                    |      |             |        |          |         |          |                 |      |  |
| SSG control              | ^ | Advertising & Ad blocking Black and white lists DDoS protection CGNAT                                                                                                    | Mini | Firewo      | all    |          |         |          |                 |      |  |
| Performance              |   | ofiles < Profile status                                                                                                    | < 8  | ubscr       | ibers  |          |         |          |                 | <    |  |
| Configuration            |   | 0 0 B                                                                                                    | ø    |             | s      | ubscrib  | ers     |          | Vchannels       |      |  |
| Protocol prioritization  |   | Profile status                                                                                                    |      |             | ~      | ~        |         |          |                 | 0.0  |  |
| Priority for ASN         |   | Profile NAT Status Full status Detailed status Subscribers statu                                                                                                    | IS 1 | F<br>J List | of sul | bscriber | rs      |          |                 | 0.0  |  |
| Logs                     |   | Q Filter v v Protocol Stream IP mask Addi Addi Port Port Used                                                                                                    | C    | ו           | Log    | IP- Bir  | nd type | Services | CGI Auth status |      |  |
| Subscribers and services |   | Image: Comparison of the second second sec |      |             |        |          | ~       | ~        | ~               |      |  |
| Services                 |   | C 1 Test CGNAT Disabled                                                                                                    | 0    |             | 123    | 1.1.1 S  |         |          | Unknown         | Ċ    |  |
| Tariff plans             |   |                                                                                                    | C    |             | 123    | 1.1.1 S  |         |          | Unknown         | Ċ    |  |
| Adv. control             |   |                                                                                                    | 0    |             | 123    | 1.1.1 S  |         |          | Unknown         | Û    |  |
|                          |   |                                                                                                    |      |             | db-    | 192 S    |         |          | Unknown         | ÷    |  |
| Hotspot                  |   |                                                                                                    | C    |             | DH     | 10.1 S   |         | NS NS    | Unknown         | Û    |  |
| QoE analytics            | ~ |                                                                                                    | 0    |             | DH     | 10.C M   |         | NS NS    | Unknown         | Û    |  |
|                          |   |                                                                                                    | C    |             | DH     | 10.C M   |         | NS NS    | Unknown         | Û    |  |
|                          |   |                                                                                                    | C    |             | n/a    | 10.C W   | в       |          | Unknown         | Û    |  |
|                          |   |                                                                                                    | C    |             | n/a    | 10.0 WI  | в       |          | Unknown         | Û    |  |
|                          |   |                                                                                                    | C    |             | n/a    | 10.1 WI  | в       |          | Unknown         | Û    |  |
|                          |   |                                                                                                    | C    |             | n/a    | 127. WI  | в       |          | Unknown         | Û    |  |
|                          |   |                                                                                                    | 0    |             | skr    | 10.1 M   |         |          | Unknown         | Ċ    |  |
| Version 2.27.10 B        |   | < 1 > >> On page 100 ~ On page 100                                                                                                    | ~ 1  | - 19 o      | f 19   |          | << <    | 1 >      | **              |      |  |
|                          |   | ×                                                                                                    |      |             |        |          |         |          |                 |      |  |

#### CG NAT profiles

Here you can create profiles for the CG NAT service, as well as edit and delete them. The form for creating/editing a CG NAT service profile is shown in the figure below.

| ~ 1 mG        |        | v v  |  |  |  |  |  |  |  |  |
|---------------|--------|------|--|--|--|--|--|--|--|--|
| CGNAT profile |        |      |  |  |  |  |  |  |  |  |
| Description * |        |      |  |  |  |  |  |  |  |  |
| Туре          | CGNAT  | ~    |  |  |  |  |  |  |  |  |
| NAT IP pool * |        |      |  |  |  |  |  |  |  |  |
|               |        |      |  |  |  |  |  |  |  |  |
|               |        |      |  |  |  |  |  |  |  |  |
|               |        |      |  |  |  |  |  |  |  |  |
| TCP sessions  | o      |      |  |  |  |  |  |  |  |  |
| UDP sessions  | 0      |      |  |  |  |  |  |  |  |  |
|               | Cancel | Save |  |  |  |  |  |  |  |  |
|               |        | ×    |  |  |  |  |  |  |  |  |

The form allows you to enter the following parameters:

- Profile name
- Select profile type (CGNAT / 1:1)
- Nat IP pool (CIDR)
- Number of TCP and UDP sessions (if profile type is CGNAT)

You can only manage block list/allow list service profiles for one selected equipment.

#### General profile status

This tab displays the general status of the profile:

- Protocol used
- Thread number
- Max IP
- Total number of addresses
- Used number of addresses (for profile type 1:1)
- Total number of ports (for CGNAT profile type)
- Number of ports used (for CGNAT profile type)

#### ×

#### **Detailed profile status**

This tab displays detailed status by profile:

Protocol used

- Thread number
- Max IP
- White IP address from the pool
- Total number of ports
- Number of ports used

# ×

#### **Detailed profile status**

This tab displays detailed status by profile:

- Protocol used
- Thread number
- Max IP
- White IP address from the pool
- Total number of ports
- Number of ports used

# ×

#### Profile subscriber status

This tab displays detailed status by profile:

- Gray IP address of the subscriber
- White IP address of the subscriber
- Number of subscriber TCP sessions
- Number of UDP sessions of the subscriber

## ×

#### Connecting / disconnecting a profile to subscribers

It is described in detail in the section Subscribers and services

## **Protection against DOS and DDOS attacks**

In developing.

## Caching

In developing.

# Notifying subscribers

In developing.

# Blocking and replacing ads

In developing.

# Bonus program

In developing.